## Übernahme von Überweisungund Lastschriftvorlagen von der VR-NetWorld Software ins OnlineBanking

Wichtig: Die nachfolgenden Schritte sind jeweils getrennt für Überweisungen und Lastschriftvorlagen durchzuführen.

- 1. Melden Sie sich in der VR-NetWorld Software an. Klicken Sie oben links auf das VR Bank Logo und wählen Sie "Export"
- 2. Wählen Sie die zu exportierenden Daten ("Lastschriften, alle" oder "Überweisungen, alle" und wählen Sie das Format "CSV" aus der Liste aus.

| Lastschritten, alle                                                                                                    | Auswahi                                                                                                    |
|----------------------------------------------------------------------------------------------------|----------------------------------------------------------------------------------------------------|
| keine Vorlage                                                                                                    | ✓ Neu Speichern Löschen                                                                                                    |
| Spalten                                                                                                    |                                                                                                    |
| Alternative Bankleitzahl<br>Alternative Bankleitzahl<br>Ausführungszeitpunkt<br>Erfassungsdatum<br>Fibu Nummer<br>gesendet mit<br>Referenznummer<br>Textschlüssel                                                                                    | Auftragsart<br>Zahler/Empfänger<br>Name des Kontos<br>Kontonummer/IBAN<br>Bankleitzahl/BIC<br>Betrag<br>Währung<br>Sendedatum<br>Vährung<br>Sendedatum                                                                            |
| Exportieren Abbrechen                                                                                                    | VRNW DLLs für Profi cash Datenübernahme bereitstellen Hilfe                                                                                                    |
| port<br>Ansicht - Daten                                                                                                    | Format                                                                                                    |
| port<br>Ansicht - Daten<br>Überweisungen, alle<br>Vorlage                                                                                                    | Auswahl CSV V                                                                                                    |
| port<br>Ansicht - Daten<br>Überweisungen, alle<br>Vorlage<br>keine Vorlage                                                                                                    | ✓ Auswahl CSV ✓<br>Neu Speichern Löschen                                                                                                    |
| port<br>Ansicht - Daten<br>Überweisungen, alle<br>Vorlage<br>keine Vorlage<br>Spalten<br>verfügbare Spalten                                                                                                    | Auswahl     CSV     V     Neu     Speichem     Löschen     exportierte Spalten                                                                                                    |
| port<br>Ansicht - Daten<br>Überweisungen, alle<br>Vorlage<br>keine Vorlage<br>Spalten<br>verfügbare Spalten<br>Alternative Bankleitzahl<br>Ausführung zeitpunkt<br>Erfassungsdatum<br>Fibu Nummer<br>gesendet mit<br>Referenznummer<br>Textschlüssel | Auswahl CSV     Neu Speichern     Expotierte Spalten     Auftragsatt     Zahler/Empfänger   Name des Kontos   Kontonummer/IBAN   Bankleitzahl/BIC   Betrag   Wahnung   Sendedatum   Sendedatum   Spaltenüberschriften exportieren |

- 3. Klicken Sie auf "Exportieren" und legen Sie die Datei z.B. auf dem Desktop ab.
- 4. Importvorlagen für das Online-Banking vorbereiten:
  - 4.1. Nutzen Sie die Importvorlagen von unserer Homepage <u>www.vrbank-bafo.de/firmenkunden/zahlungsverkehr/banking/abkuendigung-</u> <u>vr-networld-software.html</u> und speichern Sie diese ab. Anschließend diese bitte öffnen.
  - 4.2. Öffnen Sie nun zusätzlich die Exportdatei aus Schritt Nr. 3 und kopieren Sie den Inhalt der Exportdatei aus der VR-NetWorld spaltenweise in die Vorlagendatei. Anschließend können Sie die Vorlagendatei z.B. auf dem Desktop abspeichern.
- Import der Vorlagen in das Online-Banking: Melden Sie sich bitte mit Ihrem VR-NetKey und Ihrer PIN im Online-Banking an: www.vrbank-bafo.de (LOGIN oben rechts → Login Online-Banking)
- 6. Zum Import der erstellen und überarbeiteten Vorlagendatei (Schritt 4) klicken Sie auf "Vorlagen" und wählen Sie aus, welche Art der Vorlage importiert werden soll.

Klicken Sie anschließend auf die drei Punkte oben rechts und auf "Vorlagen importieren", das Konto ggf. auswählen und "Vorlagen hochladen" anklicken – fertig!

| VR Bank<br>Bamberg-Forchhe                                        | im                                                                  | 04:52 Abmelden                                                      | G     |
|-------------------------------------------------------------------|---------------------------------------------------------------------|---------------------------------------------------------------------|-------|
| Start Überweisung Lastschrift                                     | Aufträge Vorlagen Darlehen Handel & Depot UnionDepot Börse & Märkte | GENO Brokerage                                                      | -8    |
| Überweisungsvorlagen     Lastschriftvorlagen     Austandsvorlagen | Vortagen Lastschriftvorlagen                                        | + Neue Vorlage   Vorlagen bearbeiten / export  Vorlagen importieren | jeren |

Die Vorlagen sind ab sofort im Online-Banking verfügbar und können für die Beauftragung von Einzel- und Sammelaufträgen verwendet werden.

Sollten Sie Fragen haben, wenden Sie sich gerne an:

Zahlungsverkehrsmanagement

№ 0951 862-0

zv-management@vrbank-bafo.de